| Doc. reference:<br>bullion-HT-001 | BULLION How To                                                                                                    | novascale<br>bullion<br>instruments for business |
|-----------------------------------|----------------------------------------------------------------------------------------------------|--------------------------------------------------|
| Product:                          | novascale bullion                                                                                                    | Issued :<br>January 14, 2011                     |
| Subject:                          | Create a Raid 1 under the Web Bios interface                                                                                   |                                                  |
| Abstract:                         | Example of creation of a Raid 1 including two new drives, using the Web Bios interface of the LSI MegaRAID® SAS 9261-8i board. |                                                  |

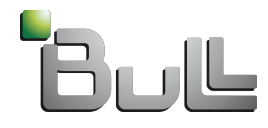

### Goal : Create a Raid 1 including two new drives

• Step 1 : Enter in the WebBios interface

#### Step 2 : create the Raid 1

- Launch the Configuration Wizard
- Add disks to Array, create a new Drive Group
- Add Drive Group to a Span
- Define proporties of Raid
- Save the configuration
- Initialise the Raid volume
- Step 3 : Verify the boot list order

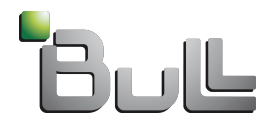

#### Enter in the WebBios interface

- At the start of the novascale bullion server, press [Ctrl]+[H] when this message is displayed.
- Press the [Space] key when the message "Hit [Space] for Boot Menu" is displayed.
- In the BIOS interface, go to "Boot Maintenance Manager" then [Enter],
- on "Boot Options", press [Enter],
- go down to "Set Legacy BEV Drive Order" and press [Enter]
- On the line "BEV Drive #0", press [Enter] to modify,
- then select "<LEGACY PCI DEVICE>" and validate by [Enter].
- Save the changes by selecting the line "Commit Changes and Exit"
- and press [Enter].
- Press [Esc] to go back to the main menu.
- Go down to "Boot Manager" and press [Enter],
- Select the line "LEGACY PCI DEVICE", press [Enter] to display the interface of the
- WEBBIOS utility allowing to configure the LSI MegaRaid SAS adapter.

# NOTE: It is recommended to configure the mouse in "Single cursor mode ", inside the Remote Console window.

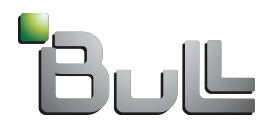

- After clicking the 'Start' button, the WebBios interface shows the existing configuration : with the Drive Group 0 in Raid 1 including disks in slot 0 and slot 1.
- The disks in slot 2 and slot 3 are flagged « Unconfigured » and will be included in a new Drive Group

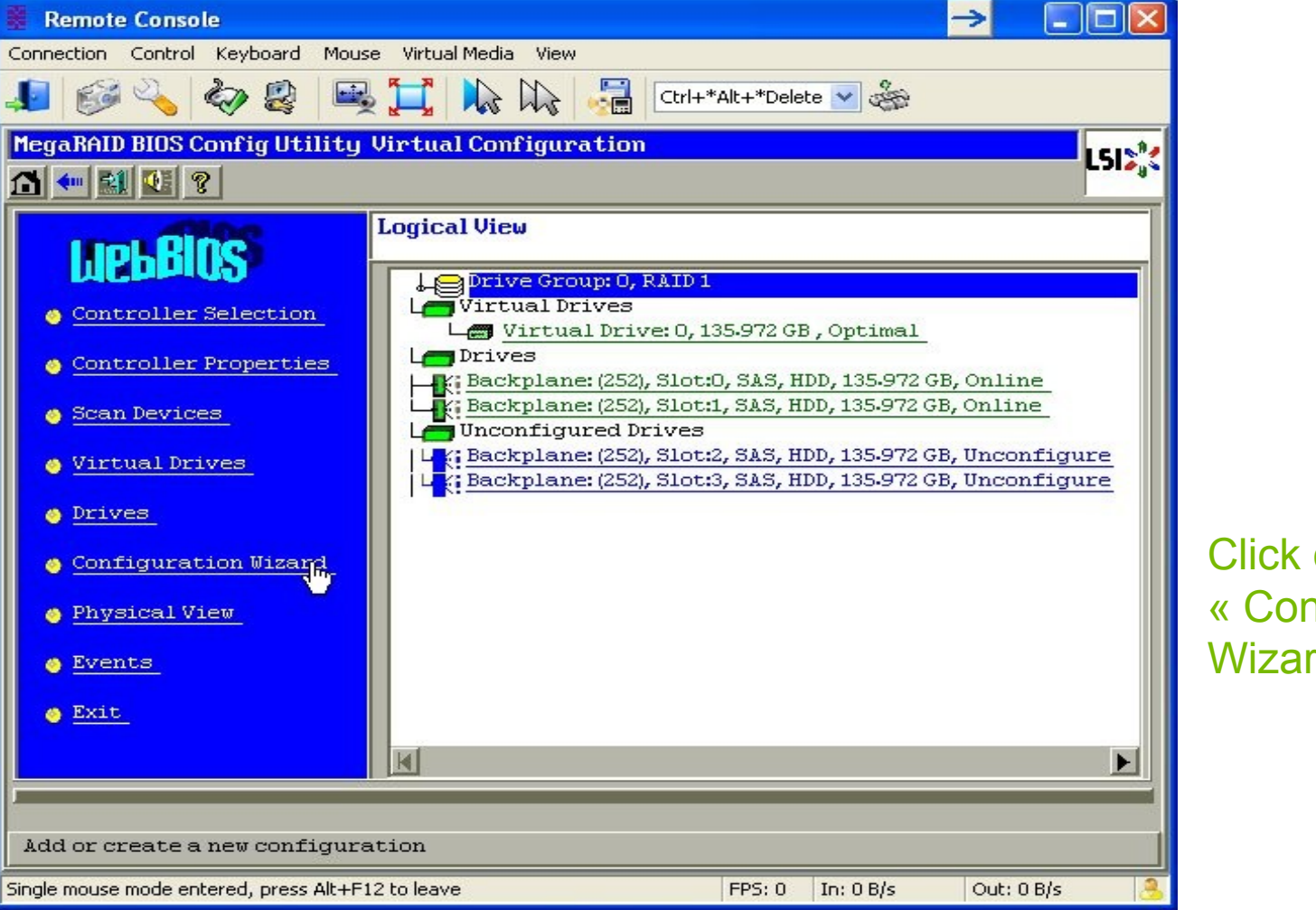

Click on « Configuration Wizard »

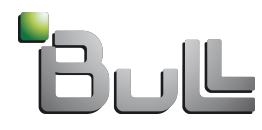

| Connector       Control Keyboard       Mouse       Vitual Media       View         Connector       Control Keyboard       Mouse       Vitual Media       View         Image: Connector       Control Keyboard       Mouse       Ciri+*Alk+*Delete       Second         Image: Connector       Configuration Wizard       Second       Second       Second         Image: Configuration Wizard       Second       Second       Second       Second         Configuration Wizard guides you through the steps for configuring the MegaRAID       Second       Second       Second         Image: Configuration Wizard guides you through the steps for configuring the MegaRAID       Second       Second       Second         Image: Configuration Wizard guides group through the steps are as follows:       Image: Configuration Scond prives into Drive Groups.       Second group definitions       Second group definitions       Second group definition       Second group definition       Second group definion <td< th=""><th>Permete Console</th><th></th><th></th></td<>                                                                                                    | Permete Console                       |                                                                  |                  |
|----------------------------------------------------------------------------------------------------|---------------------------------------|------------------------------------------------------------------|------------------|
| Configuration       View Preview       View Preview Preview       View Preview Preview P                                                                                        | Connection Control Keyboard Mo        | ause Virtual Media View                                          |                  |
| Current Product       Current Product         Configuration Wizard guides you through the steps for configuring the MegaRAID system easily and efficiently. The steps are as follows:         1. Drive Group definitions       Group drives into Drive Groups.         2. Virtual Drive definitions       Derive configuration before it is saved.         Please choose appropriate configuration type:       Clear Configuration         Clear Configuration       Allows you to clear existing configuration only.         New Configuration       Clears the existing configuration. If you have any existing data in the earlier defined drives, the data will be lost.         Add Configuration       Retains the old configuration and then adds new drives to the configuration. This is the safest operation as it does not result in any data loss.       Select « Add Configuration *, then click we not we have the state to be state to be                   |                                       |                                                                  |                  |
| HegaRAID BIOS Config Utility Configuration Wizard         Configuration Wizard guides you through the steps for configuring the MegaRAID system easily and efficiently. The steps are as follows:         1. Drive Group definitions       Group drives into Drive Groups.         2. Virtual Drive definitions       Define virtual drives using those drive groups.         3. Configuration Preview       Preview configuration before it is saved.         Please choose appropriate configuration type:       Image: Clear Configuration         Clears the existing configuration. If you have any existing data in the earlier defined drives, the data will be lost.       Select « Add configuration         Retains the old configuration and then adds new drives to the configuration. This is the safest operation as it does not result in any data loss.       Select « Add configuration w, then click « Next »         Single mouse mode entered, press Alt+F12 to leave       FPS: 10       In: 329 B/s       Out: 36 B/s       Image: Clear Select with the select of the select of the select                                                              |                                       |                                                                  |                  |
| Configuration Wizard guides you through the steps for configuring the MegaRAID system easily and efficiently. The steps are as follows:         1. Drive Group definitions       Group drives into Drive Groups.         2. Virtual Drive definitions Define virtual drives using those drive groups.         3. Configuration Preview       Preview configuration before it is saved.         Please choose appropriate configuration type: <ul> <li>Clear Configuration</li> <li>Allows you to clear existing configuration only.</li> <li>New Configuration</li> <li>Clears the existing configuration. If you have any existing data in the earlier defined drives, the data will be lost.</li> </ul> Select « Add Configuration and then adds new drives to the configuration. This is the safeet operation as it does not result in any data loss.         Select « Add Configuration », then click « Next »           Single mouse mode entered, press Alt+F12 to leave <th>MegaRAID BIOS Config Utilit</th> <th>y Configuration Wizard</th> <th></th>                                                                                                    | MegaRAID BIOS Config Utilit           | y Configuration Wizard                                           |                  |
| Configuration Wizard guides you through the steps for configuring the MegaRAID system easily and efficiently. The steps are as follows:         1. Drive Group definitions       Group drives into Drive Groups.         2. Virtual Drive definitions       Define virtual drives using those drive groups.         3. Configuration Preview       Preview configuration before it is saved.         Please choose appropriate configuration type:       Image: Clear Configuration         Clear Configuration       Allows you to clear existing configuration only.         Image: New Configuration       Clears the existing configuration. If you have any existing data in the earlier defined drives, the data will be lost.         Image: Add Configuration       Retains the old configuration and then adds new drives to the configuration. This is the safest operation as it does not result in any data loss.       Select « Add Configuration », then click « Next »                                                                                                    |                                       |                                                                  |                  |
| system casily and efficiently. The steps are as follows:         1. Drive Group definitions       Group drives into Drive Groups.         2. Virtual Drive definitions       Define virtual drives using those drive groups.         3. Configuration Preview       Preview configuration before it is saved.         Please choose appropriate configuration type:       Image: Clear Configuration         Clear Configuration       Allows you to clear existing configuration only.         Image: New Configuration       Clears the existing configuration. If you have any existing data in the earlier defined drives, the data will be lost.         Image: New Configuration       Retains the old configuration and then adds new drives to the configuration. This is the safest operation as it does not result in any data loss.       Select « Add Configuration », then click « Next »                                                                                                    | Configuration Wizard guide            | es you through the steps for configuring the MegaRAID            |                  |
| 1. Drive Group definitions       Group drives into Drive Groups.         2. Virtual Drive definitions       Define virtual drives using those drive groups.         3. Configuration Preview       Preview configuration before it is saved.         Please choose appropriate configuration type:       Clear Configuration         C Clear Configuration       Allows you to clear existing configuration only.         New Configuration       Clears the existing configuration. If you have any existing data in the earlier defined drives, the data will be lost.         c       Add Configuration       Retains the old configuration and then adds new drives to the configuration. This is the safest operation as it does not result in any data loss.       Select « Add Configuration *, then click with the click with the click wi | system easily and efficien            | tly. The steps are as follows:                                   |                  |
| 2. Virtual Drive definitions Define virtual drives using those drive groups.         3. Configuration Preview       Preview configuration before it is saved.         Please choose appropriate configuration type:         C Clear Configuration       Allows you to clear existing configuration only.         New Configuration       Clears the existing configuration. If you have any existing data in the earlier defined drives, the data will be lost.         c       Add Configuration         Retains the old configuration and then adds new drives to the configuration. This is the safest operation as it does not result in any data loss.         Single mouse mode entered, press Alt+F12 to leave       FP5: 10       In: 329 B/s       Out: 36 B/s       Select                                                                                                    | 1. Drive Group definitions            | Group drives into Drive Groups.                                  |                  |
| 3. Configuration Preview       Preview configuration before it is saved.         Please choose appropriate configuration type:         C Clear Configuration       Allows you to clear existing configuration only.         New Configuration       Clears the existing configuration. If you have any existing data in the earlier defined drives, the data will be lost.         Add Configuration       Retains the old configuration and then adds new drives to the configuration. This is the safest operation as it does not result in any data loss.       Select « Add Configuration », then click « Next »         Single mouse mode entered, press Alt+F12 to leave       FP5: 10 In: 329 B/s Out: 36 B/s       Out: 36 B/s                                                                                                    | 2. Virtual Drive definitions          | Define virtual drives using those drive groups.                  |                  |
| Please choose appropriate configuration type:         Clear Configuration       Allows you to clear existing configuration only.         New Configuration       Clears the existing configuration. If you have any existing data in the earlier defined drives, the data will be lost.         Add Configuration       Retains the old configuration and then adds new drives to the configuration. This is the safest operation as it does not result in any data loss.         Single mouse mode entered, press Alt+F12 to leave       FP5: 10       In: 329 B/s       Out: 36 B/s       Select       Add                                                                                                    | 3. Configuration Preview              | Preview configuration before it is saved.                        |                  |
| Pleaded charge appropriate configuration cype:         C Clear Configuration       Allows you to clear existing configuration only.         New Configuration       Clears the existing configuration. If you have any existing data in the earlier defined drives, the data will be lost.         Add Configuration       Retains the old configuration and then adds new drives to the configuration. This is the safest operation as it does not result in any data loss.         Single mouse mode entered, press Alt+F12 to leave       FPS: 10 In: 329 B/s Out: 36 B/s                                                                                                    | Discos alegas accordances             |                                                                  |                  |
| <ul> <li>Clear configuration</li> <li>New Configuration</li> <li>Clears the existing configuration. If you have any existing data<br/>in the earlier defined drives, the data will be lost.</li> <li>Add Configuration</li> <li>Retains the old configuration and then adds new drives to the<br/>configuration. This is the safest operation<br/>as it does not result in any data loss.</li> <li>Select « Add<br/>Configuration »,<br/>then click<br/>« Next »</li> </ul>                                                                                                    | Please choose appropriate co          | onriguration type:                                               |                  |
| <ul> <li>New Configuration</li> <li>Clears the existing configuration. If you have any existing data<br/>in the earlier defined drives, the data will be lost.</li> <li>Add Configuration</li> <li>Retains the old configuration and then adds new drives to the<br/>configuration. This is the safest operation<br/>as it does not result in any data loss.</li> <li>Select « Add<br/>Configuration »,<br/>then click<br/>« Next »</li> </ul>                                                                                                    | C Clear configuration                 | Allows you to clear existing configuration only.                 |                  |
| <ul> <li>Add Configuration</li> <li>Retains the old configuration and then adds new drives to the configuration. This is the safest operation as it does not result in any data loss.</li> <li>Single mouse mode entered, press Alt+F12 to leave</li> </ul>                                                                                                    | C New Configuration                   | Clears the existing configuration. If you have any existing data |                  |
| Add Configuration Retains the old configuration and then adds new drives to the configuration. This is the safest operation as it does not result in any data loss.          Image: Cancel Image: Next       Image: Next       Select « Add Configuration », then click « Next »         Single mouse mode entered, press Alt+F12 to leave       FPS: 10 In: 329 B/s Out: 36 B/s       Out: 36 B/s                                                                                                    | 0                                     | in the earlier defined drives, the data will be lost.            |                  |
| Add Configuration Retains the old configuration and then adds new drives to the configuration. This is the safest operation as it does not result in any data loss.          ▲ Cancel       Next         Single mouse mode entered, press Alt+F12 to leave       FPS: 10       In: 329 B/s       Out: 36 B/s                                                                                                    |                                       |                                                                  |                  |
| Single mouse mode entered, press Alt+F12 to leave       FP5: 10       In: 329 B/s       Out: 36 B/s       Select « Add Configuration », then click                                                                                                    |                                       |                                                                  |                  |
| As it does not result in any data loss.<br>Configuration »,<br>then click<br>« Next »<br>Single mouse mode entered, press Alt+F12 to leave FP5: 10 In: 329 B/s Out: 36 B/s                                                                                                    | • Add Configuration                   | configuration. This is the safest operation                      | Select « Add     |
| Single mouse mode entered, press Alt+F12 to leave       FP5: 10       In: 329 B/s       Out: 36 B/s       Source                                                                                                    |                                       | as it does not result in any data loss.                          | Configuration », |
| X Cancel       Next                                                                                                    |                                       |                                                                  | then click       |
| Single mouse mode entered, press Alt+F12 to leave FP5: 10 In: 329 B/s Out: 36 B/s                                                                                                    |                                       | X Cancel Mext                                                    | « Next »         |
| Single mouse mode entered, press Alt+F12 to leave FP5: 10 In: 329 B/s Out: 36 B/s                                                                                                    |                                       |                                                                  |                  |
| Single mouse mode entered, press Alt+F12 to leave FPS: 10 In: 329 B/s Out: 36 B/s                                                                                                    |                                       |                                                                  |                  |
| Single mouse mode entered, press Alt+F12 to leave FPS: 10 In: 329 B/s Out: 36 B/s                                                                                                    |                                       |                                                                  |                  |
| Single mouse mode entered, press Alt+F12 to leave FPS: 10 In: 329 B/s Out: 36 B/s                                                                                                    |                                       |                                                                  |                  |
|                                                                                                    | Single mouse mode entered, press Alt+ | -F12 to leave FP5: 10 In: 329 B/s Out: 36 B/s 🤱                  |                  |

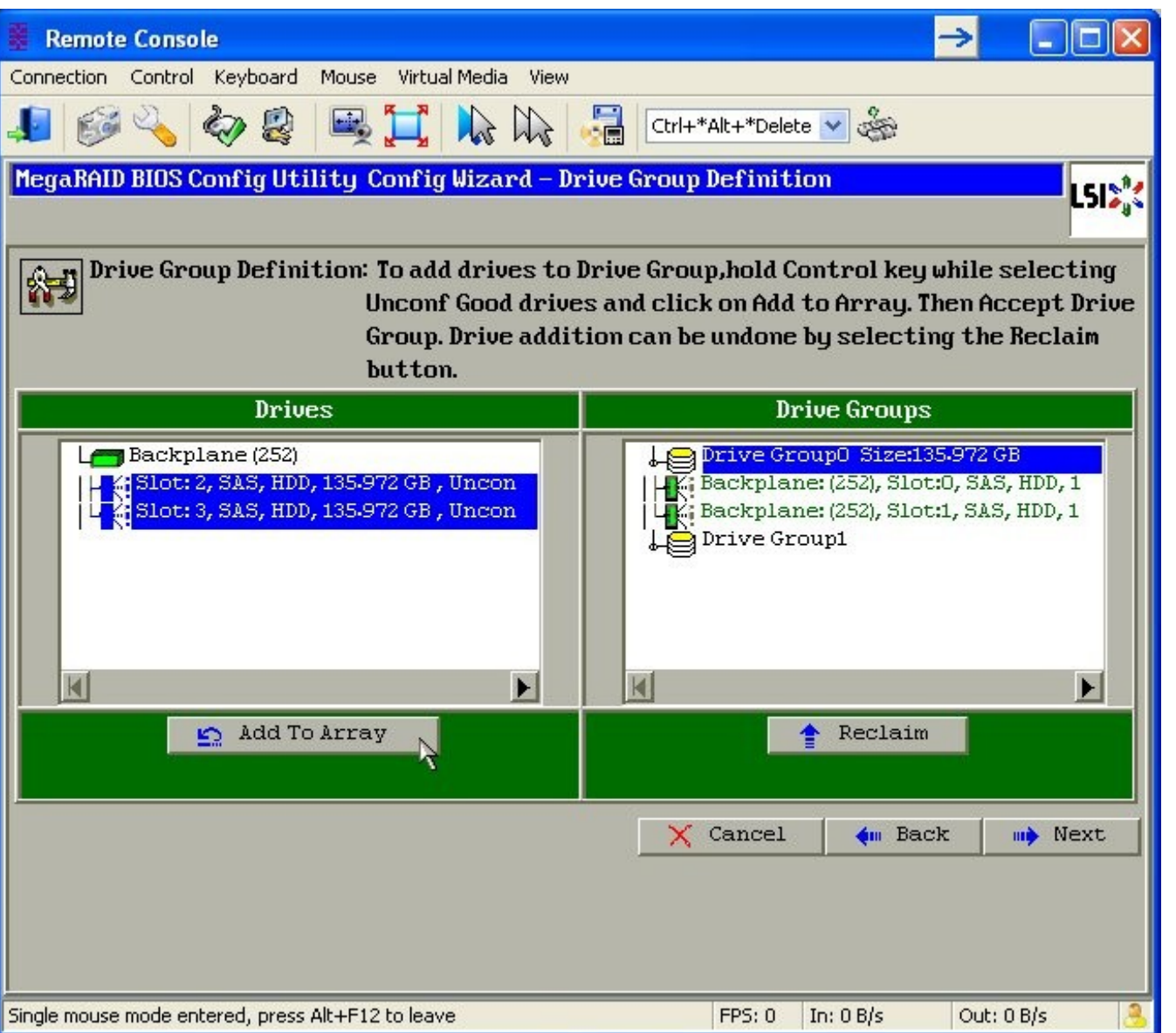

Under « Drives » area, unselect the line 'Backplane'. Select the lines relative to the drives in slot2 and slot3. (hold the Control key for multiple selection).

Click « Add To Array ».

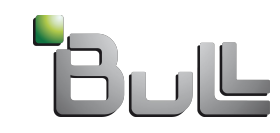

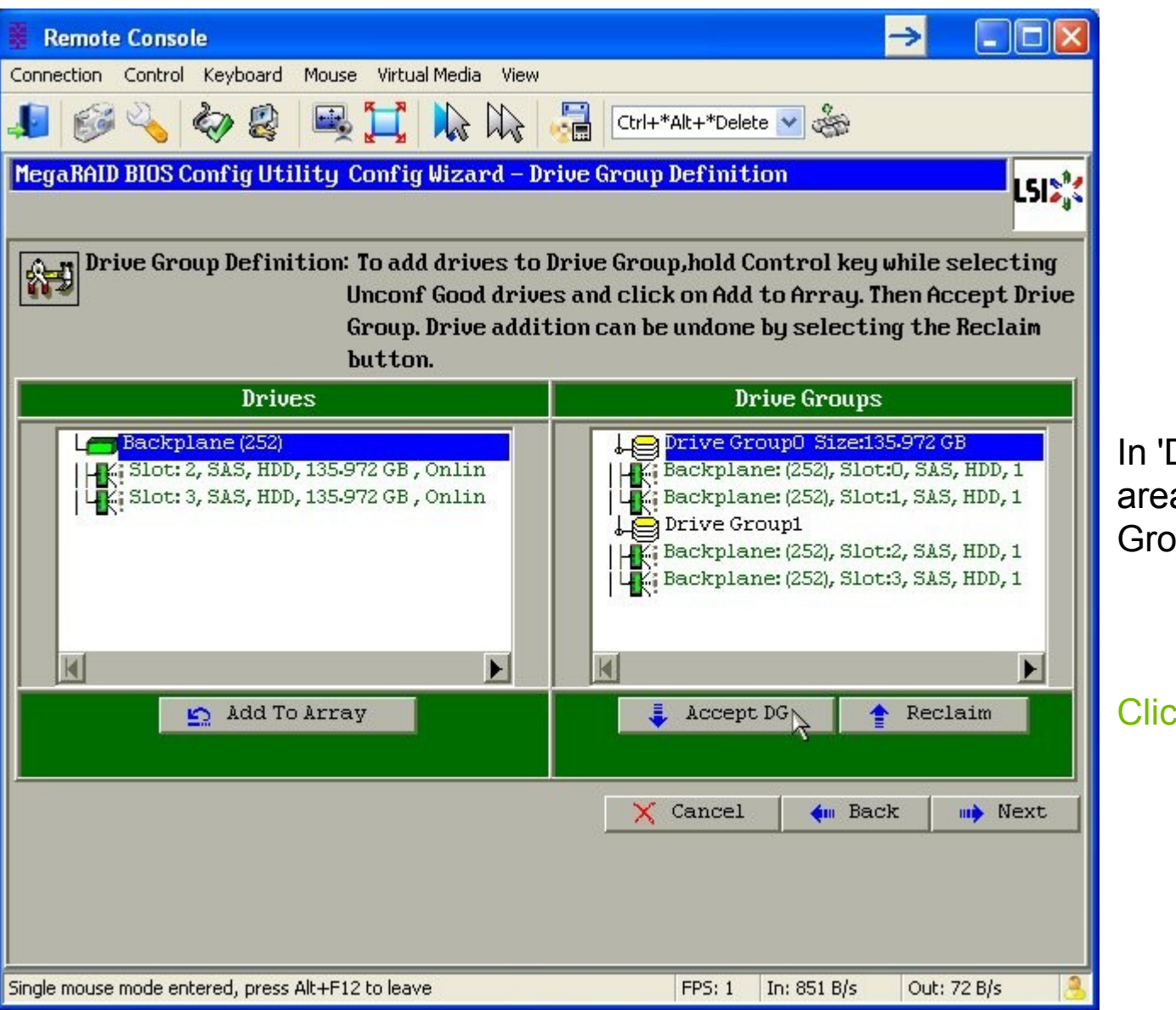

In 'Drive Groups' area, a new « Drive Group1 » is created.

Click « Accept DG »

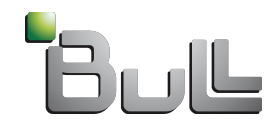

7

| Remote Console                                                                                      |                                                                                                    |
|----------------------------------------------------------------------------------------------------|----------------------------------------------------------------------------------------------------|
| Connection Control Keyboard Mouse Virtual Media View                                                |                                                                                                    |
| 🎩 🚳 🔧 🍫 😫 🖳 💢 🐘 😽                                                                                   | Ctrl+*Alt+*Delete 💙 🖑                                                                                                    |
| MegaRAID BIOS Config Utility Config Wizard - Dri                                                    | ve Group Definition                                                                                                    |
|                                                                                                    |                                                                                                    |
| Drive Group Definition: To add drives to Dr<br>Unconf Good drives<br>Group. Drive additi<br>button. | rive Group,hold Control key while selecting<br>and click on Add to Array. Then Accept Drive<br>on can be undone by selecting the Reclaim                                                                      |
| Drives                                                                                              | Drive Groups                                                                                                    |
| Backplane (252)                                                                                     | Drive GroupO Size:135.972 GB<br>K: Backplane: (252), Slot:0, SAS, HDD, 1<br>Drive Group1 Size:135.972 GB<br>K: Backplane: (252), Slot:2, SAS, HDD, 1<br>Backplane: (252), Slot:3, SAS, HDD, 1<br>Drive Group2 |
| 💁 Add To Array                                                                                      | 1 Reclaim                                                                                                    |
|                                                                                                    | Cancel                                                                                                    |

Click « Next » button

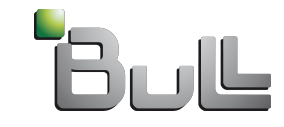

8

| Remote Console                                                                                                  |                                                                                                    |
|----------------------------------------------------------------------------------------------------|----------------------------------------------------------------------------------------------------|
| Connection Control Keyboard Mouse Virtual Media View                                                            |                                                                                                    |
| 🎩 🐼 🗞 😵 🖳 📜 👠 🖓 🗐                                                                                               | Ctrl+*Alt+*Delete 🔽 🍰                                                                                                    |
| MegaRAID BIOS Config Utility Config Wizard – Span I                                                             | Definition                                                                                                    |
|                                                                                                    | - JIP                                                                                                    |
| Span Definition:<br>To add array hole to a<br>drop-down.Click on Ad<br>span.Array Hole addit<br>Reclaim button. | Span, select an array hole from the<br>Id To Span. Array hole will be added to the<br>tion can be undone by selecting the |
| Array With Free Space                                                                                           | Span                                                                                                    |
|                                                                                                    |                                                                                                    |
| Add to SPAN                                                                                                    | The Reclaim                                                                                                    |
|                                                                                                    | X Cancel 📢 Back 🕪 Next                                                                                                    |
|                                                                                                    |                                                                                                    |

The « Drive Group1 » appears in the « Array with Free Space ».

Click « Add to SPAN »

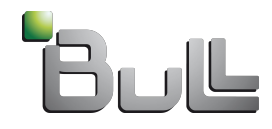

9

| Remote Console                                                                                  | → <b>.</b>                                                                                                    |                                                      |
|-------------------------------------------------------------------------------------------------|----------------------------------------------------------------------------------------------------|------------------------------------------------------|
| Connection Control Keyboard Mouse Virtual Media View                                            |                                                                                                    |                                                      |
| 4 🐼 🔧 🤣 😫 🖼 🖍 🐘                                                                                 | Ctrl+*Alt+*Delete 💌 🎆                                                                                                    |                                                      |
| MegaRAID BIOS Config Utility Config Wizard – Sj                                                 | pan Definition                                                                                                    |                                                      |
| Span Definition: To add array hole<br>drop-down.Click o<br>span.Array Hole a<br>Reclaim button. | to a Span, select an array hole from the<br>m Add To Span. Array hole will be added to the<br>ddition can be undone by selecting the |                                                      |
| Array With Free Space                                                                           | Span                                                                                                    |                                                      |
|                                                                                                 | Drive Group:1,RO, R1,271.945 GB                                                                                                    | The « Drive Group1 »<br>appears in the Span<br>area. |
| Add to SPAN                                                                                     | Reclaim                                                                                                    | Click « Next » button                                |
| Single mouse mode entered, press Alt+F12 to leave                                               | FP5: 6 In: 2,44 kB/s Out: 208 B/s 🤱                                                                                                  | Bull                                                 |

10

| Remote Console         |                                 |                                              |
|------------------------|---------------------------------|----------------------------------------------|
| Connection Control     | Keyboard Mouse Virtual Media Vi | iew                                          |
| 🎩 🚱 🔧 🕯                | 5) 😫 🖳 📜 👠 🕮                    | Ctrl+*Alt+*Delete 🖌 🍪                        |
| MegaRAID BIOS Co       | mfig Utility Config Wizard      | - Virtual Drive Definition                   |
|                        |                                 |                                              |
| RAID Level             | RAID1 V                         | Drive Group 0                                |
| Strip Size             | 64 KB                           |                                              |
| Access Policy          | RW                              |                                              |
| Read Policy            | Normal                          |                                              |
| Write Policy           | Write Back with BBU             |                                              |
| IO Policy              | Cached 🔻                        | Next ID Possible PAID Levels                 |
| Drive Cache            | NoChange 👤                      | R0:271-945 GB R1:135-972 GB                  |
| Disable BGI            | No                              |                                              |
| Select Size            | 135.972 GB 🔻                    |                                              |
|                        | 📮 Accept                        | Reclaim                                      |
|                        |                                 | ~∑ Cancel <b>∢</b> m Back m <b>&gt;</b> Next |
|                        |                                 |                                              |
|                        |                                 |                                              |
| Single mouse mode ente | red, press Alt+F12 to leave     | FPS: 1 In: 1,29 kB/s Out: 90 B/s             |

The « Virtual Drive Definition » page allows to set the Raid properties. In this example, there is no needs to change the values.

Click « Accept ».

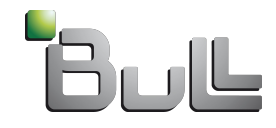

11

| Remote Console -> 🗔 🗖 🔀                                                                                                    |
|----------------------------------------------------------------------------------------------------|
| Connection Control Keyboard Mouse Virtual Media View                                                                                                    |
| 💵 🤯 💫 🤣 🖳 💢 ኲ 🖓 🚰 Ctrl+*Alt+*Delete 🔽 🖑                                                                                                    |
| MegaRAID BIOS Config Utility Confirm Page                                                                                                    |
|                                                                                                    |
| Write Back with BBU enables Write Back caching when BBU is installed and charged.<br>It provides optimal balance between data safety and performance.<br>However, slower performance should be expected when BBU is not installed, not fully<br>charged or running through re-learn cycle. |
| Are you sure you want to select Write Back with BBU mode?                                                                                                    |
| No Yes                                                                                                    |
|                                                                                                    |
| Single mouse mode entered, press Alt+F12 to leave FP5: 11 In: 408 B/s Out: 36 B/s S                                                                                                    |

Generally, the «Write Back with BBU » mode is activated.

Click « Yes » button

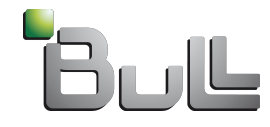

12

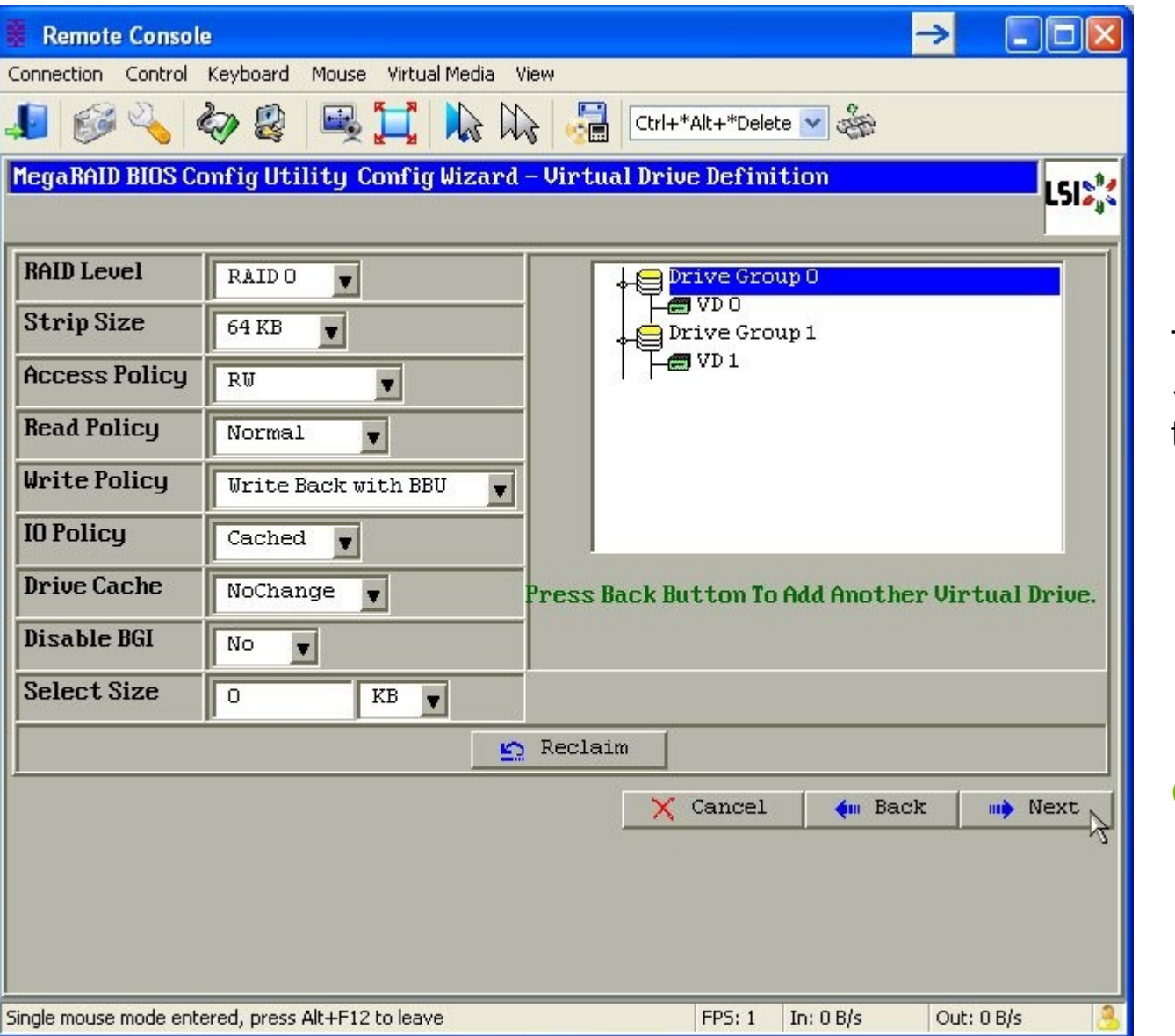

The Virtual drive « VD1 » appears in the tree.

Click « Next » button.

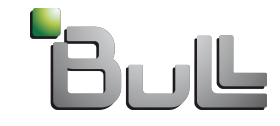

| Remote Console                                                 |                                                        |                                   |
|----------------------------------------------------------------|--------------------------------------------------------|-----------------------------------|
| Connection Control Keyboard Mouse Virtual Media View           |                                                        |                                   |
| 1 1 1 2 2 2 2 2 2 2 2 2 2 2 2 2 2 2 2 2                        | Ctrl+*Alt+*Delete 🔽 🐇                                  |                                   |
| MegaRAID BIOS Config Utility Config Wizard - Pr                | review                                                 |                                   |
|                                                                |                                                        |                                   |
| Configuration Preview: This is the continue this configuration | nfiguration defined. Click ACCEPT to save<br>vation.   |                                   |
| Drives                                                         | Virtual Drives                                         |                                   |
| Backplane (252)                                                | Drive Group 0<br>VD 0<br>Drive Group 1<br>VD 1<br>VD 1 | Preview of the new configuration. |
|                                                                | X Cancel                                               | Click "Accept"<br>button.         |
| Single mouse mode entered, press Alt+F12 to leave              | FP5: 7 In: 1,88 kB/s Out: 198 B/s 🦂                    | Bull                              |

14

| Remote Console                                       | →    |
|------------------------------------------------------|------|
| Connection Control Keyboard Mouse Virtual Media View |      |
| 4 🚱 🔧 🤣 🖳 🧮 📜 🎠 🕼 🖓 🚰 Ctrl+*Alt+*Delete 🔽 🖑          |      |
| MegaRAID BIOS Config Utility Confirm Page            | LSIX |
|                                                      |      |
| Save this Configuration ?                            |      |
|                                                      |      |
|                                                      |      |

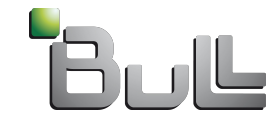

| Remote Console         Connection Control Keyboard Mouse Virtual Media View         Image: Image: Ima | *Alt+*Delete 🗸 炎        |         |                                 |
|----------------------------------------------------------------------------------------------------|-------------------------|---------|---------------------------------|
| MegaRAID BIOS Config Utility Confirm Page<br>All data on the new Virtual Drives will be los                                                                                                    | st. Want to Initialize? | LSIS    | Click « Yes » to<br>confirm the |
|                                                                                                    |                         |         | new Virtual Drive.              |
| Single mouse mode entered, press Alt+F12 to leave                                                                                                    | FP5: 0 In: 0 B/s Out:   | 0 B/s 🤱 |                                 |

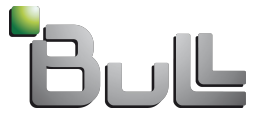

| 🚆 Remote Console                                                                       |                                                                                                    |
|----------------------------------------------------------------------------------------|----------------------------------------------------------------------------------------------------|
| Connection Control Keyboard Mouse Virtual Media View                                   |                                                                                                    |
| 💵 🚱 🌭 🦃 😫 🖼 ኲ 🐘                                                                        | Ctrl+*Alt+*Delete 🔽 🍪                                                                                                    |
| MegaRAID BIOS Config Utility Virtual Drives                                            | LSIX                                                                                                    |
|                                                                                        |                                                                                                    |
| Abort Progress Operation          VD1       0%         Initialization         Progress | VDO: RAID1: 135.972 GB: Optimal<br>VD1: RAID1: 135.972 GB: Initializ                                                                                                  |
|                                                                                        | <ul> <li>Fast Initialize</li> <li>Slow Initialize</li> <li>Check Consistency</li> <li>Properties</li> <li>Set Boot Drive (current= NONE)</li> <li>Go Reset</li> </ul> |
| Home                                                                                   | em Back                                                                                                    |
| Single mouse mode entered, press Alt+F12 to leave                                      | FPS: 4 In: 6,42 kB/s Out: 60 B/s 🤱                                                                                                    |

The «'Progress' bar appears for a short time.

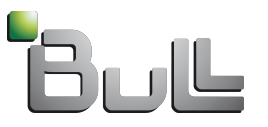

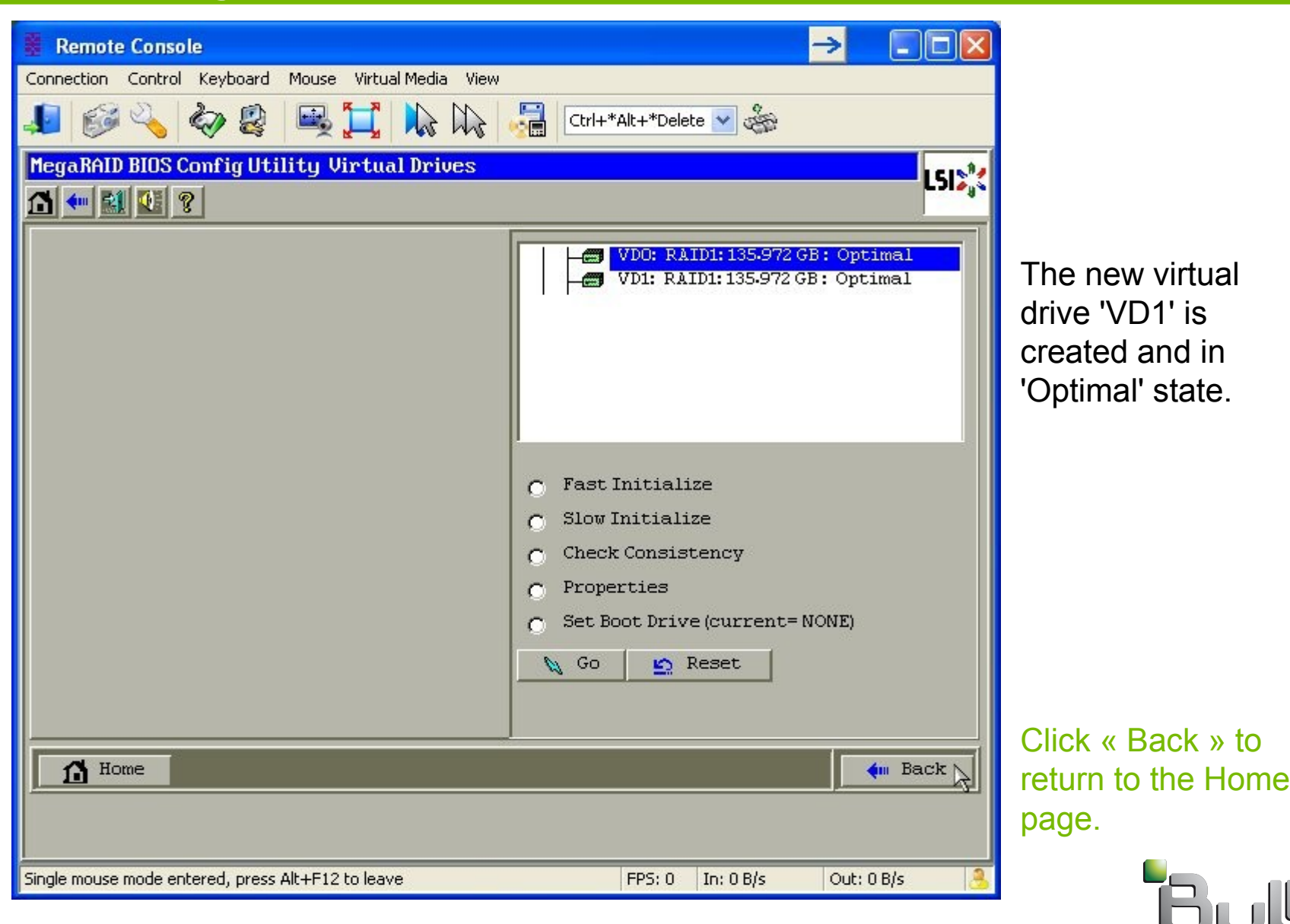

18

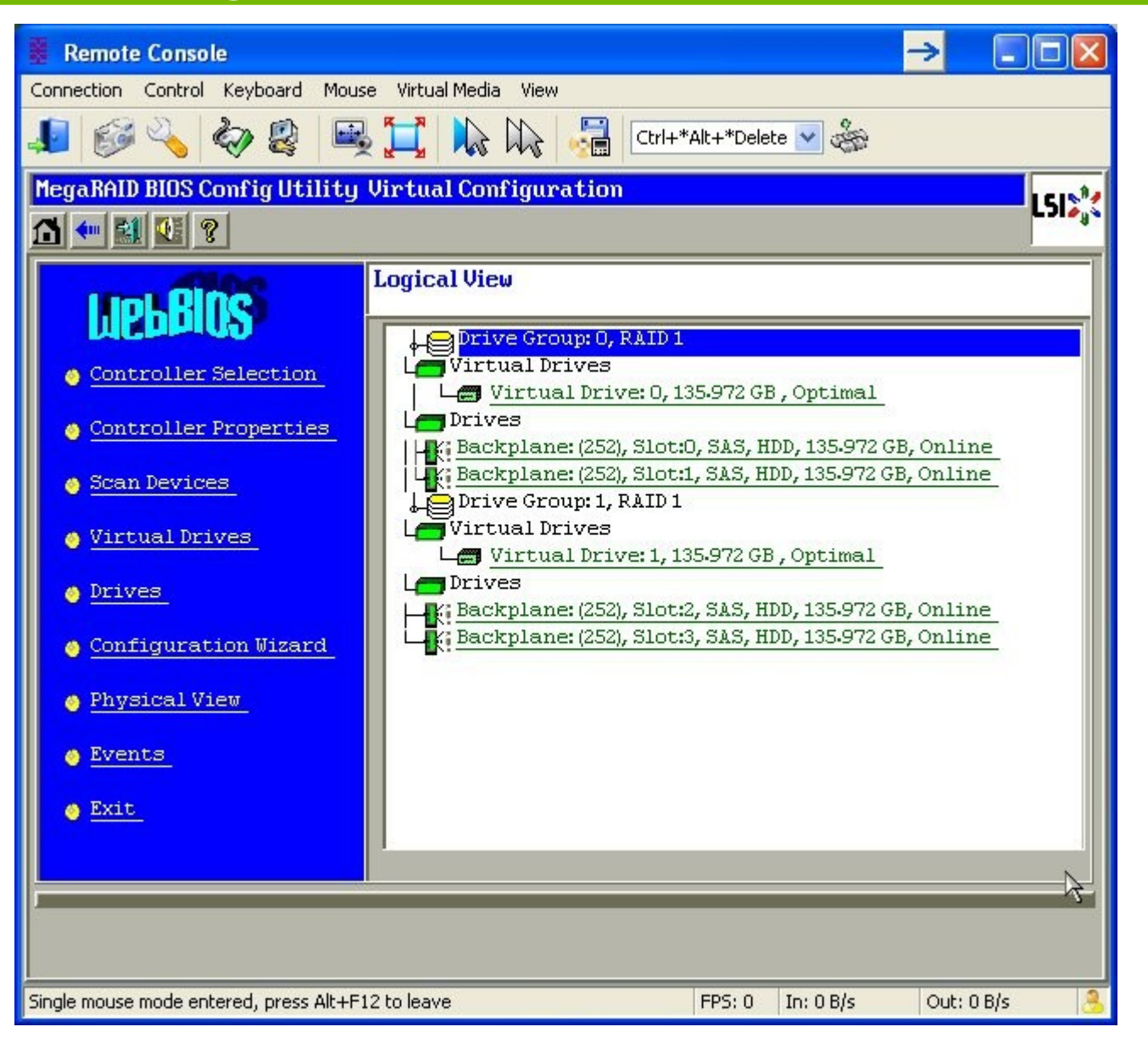

The Virtual Drive 1, belonging to the Drive Group 1 is in Optimal state. It includes drives in slot 2 and slot 3.

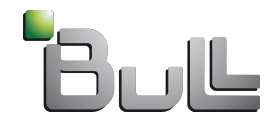

#### • Verify the boot list order

- Reboot the novascale bullion server.
- Press the [Space] key when the message "Hit [Space] for Boot Menu" is displayed.
- In the BIOS interface, go to "Boot Maintenance Manager" then [Enter],

|                                                 | Boot Maintenance Manager                                                                                                    |
|-------------------------------------------------|----------------------------------------------------------------------------------------------------|
| Change the order                                | <asus <table="" change="" crw-5232as="" order="" the="">      Change the order       Image State</asus>                                   |
| Commit Changes and Ex<br>Discard Changes and Ex | ASUS CRU-5232AS<br>IBA GE Slot 0100 v1338<br>EFI Internal Shell<br>EFI USB Device<br>EFI USB Device 1<br>(Bus 04 Dev 00) PCI RAID Adapter |
| + =Move Selection U                             | p - =Move Selection Down<br><enter>=Complete Entry Esc=Exit without Save</enter>                                                          |

From the interface, the boot order can be set using a list with:

EFI devices

• only the selected item for each kind of legacy device. NOTE: In the boot order list, there is no way to have two devices from the same kind of legacy.

Select the line to be pushed at the top of the Boot List. Use the '+' key to move the selected line. Press 'Enter'.

Go down to 'Commit Changes and Exit', press 'Enter'.

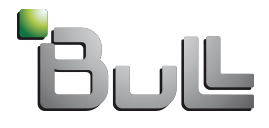